## EisnerAmper HubSync

## **Clients - How to Sign Up**

You will receive an email to sign up for an account.

kip to Priority Tab yahoo:/mail

Inbox

Starred

1

**EISNERAMPER** 

Why did you receive this email? Here is a quick reminder. EisnerAmper is

excited to introduce HubSync, a platform that streamlines how you interact with your advisor, reducing the need for multiple logins, portals, and

What do I do next? Creating your password is the first step in accessing your

Do you still have questions? Check out our Client Resources page or eisperamoer.com

> Legal Notice : Privacy Policy. | Terms of Use Powered by \$ HubSync

EISNERAMPER

Password updated

→ Login

Your password has been updated successfully.

ate your pass

Search your mail

Offers Social Newsletters

12:43 PM

6.

Priority

Ad · Lendio SBA

EisnerAmper

1. Click the link on the email.

2. Click on Create Password

5.

Login.

3. Enter your *email* and click Submit.

In the Password updated window, choose

4. In the Update your password window, enter your *password* in the Password text field and *re-enter it* in the Confirm password text field and click Submit.

SBA Funds Now Available for 2025 (Apply Now) · Explore loan options from \$10k to \$2MM. See if you qualify. Apply Now!

荘 Q

Your HubSync workspace password set up · Why did you receive this email? Here is a quick reminder. EisnerAmper is excited to introduce HubSync, a platform that streamlines ho.

#### EISNERAMPER

600

| Update | your | password |
|--------|------|----------|
|--------|------|----------|

Password must meet the following constraints:

| • | Must be between 8 and 256 characters in length    |
|---|---------------------------------------------------|
|   | Must contain both unner and lower case characters |

|  | Murt    | contain | ~  | least | one | non-alak | anumeric | characte |
|--|---------|---------|----|-------|-----|----------|----------|----------|
|  | 1-10-SL | contain | or | teust | Une | non-up   | unumente | churucte |

Must contain at least one number

| → Submit | 4 |
|----------|---|
|          |   |

Enter your *email address* in the Email text field and your *password* in the Password text field and click Submit.

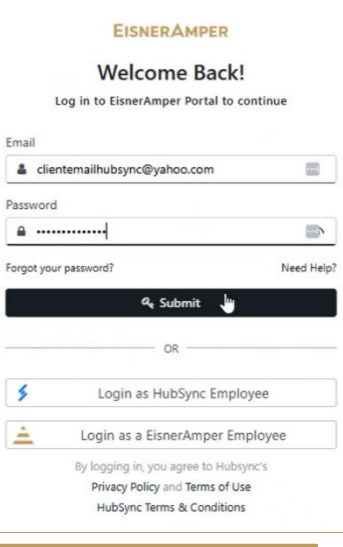

FEBRUARY 2025

# 

## Clients - How to Sign Up

7. In the Complete registration window, enter your *first name* in the First name text field and *last name* in the Last name text field and click Submit.

| Complete registration |                   |  |  |
|-----------------------|-------------------|--|--|
|                       | Client First Name |  |  |
| 2                     | Middle name       |  |  |
| *                     | Client Last Name  |  |  |
|                       | 0 Submit III      |  |  |

- 8. Within the Enable two-factor window, select *email* or *SMS* from the Select a method dropdown list, then select Send a one-time code.
- 9. Enter the *code* into the Verification code text field and click Enable.

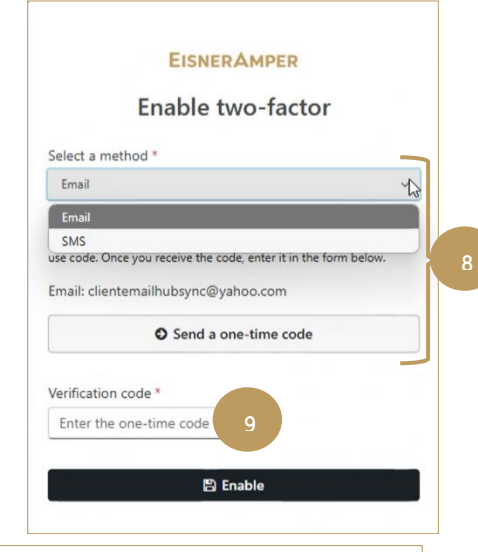

Acceptable Use Terms and Policy

As a precondition to accessing this online offering and the resulting tax services (collectively, "Services") provided by EisnerAmper US, LLP or any of its subsidiaries (collectively, "EisnerAmper") and in utilizing any requested password and username, you agree to abide by the following terms and conditions ("Terms"):

1. In the course of using the Services, you may submit content to EisnerAmper (including your personal data and the personal data of others (all of the above will be referred to as your "Content"). You grant EisnerAmper a worldwide, royalty free license to use, reproduce, distribute, modify, host, adapt, create derivative works and otherwise exploit your Content but only for the limited purposes of providing the Services to you and as otherwise permitted by the EisnerAmper privacy policies. This license for such limited purposes continues even after you stop using our Services, with respect to aggregate and de-identified data derived from your Content and any residual backup copies of your Content made in the ordinary course of EisnerAmper's business. This license also extends to any trusted third parties we work with to the extent necessary to provide the Services to you. If you provide EisnerAmper with feedback about the Services, we may use your feedback without any obligation to you. When uploading Content to the tax portal, make sure you have the necessary rights to grant us this license and for using the Uploaded Data with EisnerAmper's services, prior to uploading it. You hereby release EisnerAmper US, LLP and its affiliated companies from any and all liability under applicable data protection laws to the extent you do upload such personal data in contravention of this instruction. By uploading data to the tax portal, you acknowledge that you understand, accept, and agree to be bound by these Uploaded Data requirements.

2 Neither these Terms nor vour use of the Services grants you ownership of the Services or the

Decline Accept

1 Jan, 2024

10. In the Acceptable Use Terms and Policy window select Accept.